## 1. Find your booking

From the Bookings menu, select My Bookings to view your room bookings.

| Bookings -  |
|-------------|
| My bookings |

Bookings always have one of three statuses:-

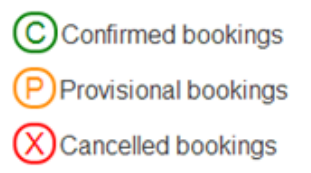

## 2. Cancel your booking

If you want to cancel any bookings, please select from the list by clicking on the relevant row. In the following example, three consecutive rows have been selected. Once you have selected the bookings to be cancelled, the **Cancel bookings** button will be enabled, to cancel the bookings. Please click the **Cancel bookings** button.

|    |     |             |        |     |           |                       |       |        |         |   |         |          |      |          |   |                           |     |                        | -   |
|----|-----|-------------|--------|-----|-----------|-----------------------|-------|--------|---------|---|---------|----------|------|----------|---|---------------------------|-----|------------------------|-----|
| Му | boo | kings       |        |     |           |                       |       |        |         |   |         |          |      |          |   |                           |     |                        | ) 😲 |
|    |     | Status ×    | Ref    | ×   | Booked by | ×                     | Day 🗙 |        | Dates 🔺 | × | Start X | End X    |      | Building | × | Room                      | ×   | Contacts of Room Admin | ×   |
|    | +   | C           | 42638  |     | Cindy Ann |                       | Th    | Oct 4  |         |   | 9:00 pm | 10:00 pm | AS1  |          |   | AS1-0207 -<br>MMR         |     | Cindy Ann              |     |
|    | +   | Ô           | 42644  |     | Cindy Ann |                       | Th    | Oct 18 |         |   | 6:00 pm | 7:00 pm  | LT26 |          |   | LT26                      | 1   | Cindy Ann              |     |
|    | +   | Ô           | 42644  |     | Cindy Ann |                       | We    | Oct 24 |         |   | 6:00 pm | 7:00 pm  | LT26 |          |   | LT26                      | 1   | Cindy Ann              |     |
| V  | +   | C           | 42644  |     | Cindy Ann |                       | Sa    | Oct 27 |         |   | 6:00 pm | 7:00 pm  | LT26 |          |   | LT26                      |     | Cindy Ann              |     |
|    |     |             |        |     |           |                       |       |        |         |   |         |          |      |          |   |                           |     |                        |     |
|    | Car | ncel bookir | igs Re | mov | e weeks   | include bookings from |       |        |         |   |         |          |      |          |   | lude bookings from the pa | ast |                        |     |

A confirmation dialog box will be displayed as shown below. To confirm, click the **Yes** button to proceed or the **No** button if otherwise.

| CANC   | EL these bo | okings | \$?     |         |                 |           | ? 🙁       |
|--------|-------------|--------|---------|---------|-----------------|-----------|-----------|
| Status | Reference   | Day    | Time    | Date(s) | Building & Room | Booked by | Contacts  |
| C      | 42644       | Th     | 6:00 pm | Oct 18  | LT26, LT26      | Cindy Ann | Cindy Ann |
| C      | 42644       | We     | 6:00 pm | Oct 24  | LT26, LT26      | Cindy Ann | Cindy Ann |
| C      | 42644       | Sa     | 6:00 pm | Oct 27  | LT26, LT26      | Cindy Ann | Cindy Ann |
|        |             |        |         |         |                 |           |           |
|        |             |        |         |         |                 |           |           |
|        |             |        |         |         |                 |           |           |
|        |             |        |         |         |                 |           |           |
|        |             |        |         |         |                 |           |           |
|        |             |        |         |         |                 |           |           |
|        |             |        |         |         |                 |           |           |
|        |             |        |         |         |                 |           | Yes No    |

As each booking cancellation is being processed, their status will be updated. **My booking** list will be refreshed and show the change status of bookings.

| M | / bo | okings      |         |             |   | _     |        |         |   |         |          |          | _ |                   | 900                          |
|---|------|-------------|---------|-------------|---|-------|--------|---------|---|---------|----------|----------|---|-------------------|------------------------------|
|   |      | Status X    | Ref     | X Booked by | × | Day X |        | Dates 🔺 | × | Start 🗙 | End X    | Building | × | Room X            | Contacts of Room Admin X     |
|   | +    | Ô           | 42638   | Cindy Ann   |   | Th    | Oct 4  |         |   | 9:00 pm | 10:00 pm | AS1      |   | AS1-0207 -<br>MMR | Cindy Ann                    |
|   | +    | $\otimes$   | 42644   | Cindy Ann   |   | Th    | Oct 18 |         |   | 6:00 pm | 7:00 pm  | LT26     |   | LT26              | Cindy Ann                    |
|   | +    | $\otimes$   | 42644   | Cindy Ann   |   | We    | Oct 24 |         |   | 6:00 pm | 7:00 pm  | LT26     |   | LT26              | Cindy Ann                    |
|   | +    | $\otimes$   | 42644   | Cindy Ann   |   | Sa    | Oct 27 |         |   | 6:00 pm | 7:00 pm  | LT26     |   | LT26              | Cindy Ann                    |
|   |      |             |         |             |   |       |        |         |   |         |          |          |   |                   |                              |
|   | Ca   | ncel bookir | ngs Ren | nove weeks  |   |       |        |         |   |         |          |          |   | 🗍 in              | clude bookings from the past |

## Removing weeks from a booking

To remove specific weeks from a booking that covers a number of weeks, select a "multi-week" booking from the list by clicking on the row representing the booking. The dialog box will then appear, showing the booking details of each of the weeks involved. Select the weeks to remove by checking the adjacent check boxes and clicking the Remove button. The Working message is shown while the weeks are removed.

| ſ | Мy       | bc | okings     |       |             |      |             |         |             |            |                   |                        | ? |
|---|----------|----|------------|-------|-------------|------|-------------|---------|-------------|------------|-------------------|------------------------|---|
| I |          |    | Statusk    | Ref X | Booked by X | DaýK | Dates 🔺 🗙   | StartX  | End X       | Building X | Room ×            | Contacts of Room Admin |   |
|   |          | +  | $\bigcirc$ | 42638 | Cindy Ann   | Th   | Oct 4       | 9:00 pm | 10:00<br>pm | AS1        | AS1-0207 -<br>MMR | Cindy Ann              | • |
|   | <b>V</b> | +  | 0          | 42653 | Cindy Ann   | Sa   | Oct 6 13 20 | 6:00 pm | 7:00 pm     | LT15       | LT15              | Cindy Ann              |   |

## **Remove weeks**

|          | Saturday  | y 6 Oc | tober | Weeł  | ( 9   |   |   |   |   |    |    |        |   |   |   |   |   |   |   |     |    |      |
|----------|-----------|--------|-------|-------|-------|---|---|---|---|----|----|--------|---|---|---|---|---|---|---|-----|----|------|
|          |           |        |       |       |       |   |   |   |   |    |    |        |   |   |   |   |   |   |   |     |    |      |
|          | 12am 1    | 2      | 3     | 4     | 5     | 6 | 7 | 8 | 9 | 10 | 11 | 12pm 1 | 2 | 3 | 4 | 5 | 6 | 7 | 8 | 9   | 10 | 11pm |
|          | Saturday  | y 13 O | ctobe | r Wee | ek 10 |   |   |   |   |    |    |        |   |   |   |   |   |   |   |     |    |      |
| <b>~</b> |           |        |       |       |       |   |   |   |   |    |    |        |   |   |   |   |   |   |   |     |    |      |
|          | 12am 1    | 2      | 3     | 4     | 5     | 6 | 7 | 8 | 9 | 10 | 11 | 12pm 1 | 2 | 3 | 4 | 5 | 6 | 7 | 8 | 9   | 10 | 11pm |
|          | Saturday  | y 20 O | ctobe | r Wee | ek 11 |   |   |   |   |    |    |        |   |   |   |   |   |   |   |     |    |      |
|          |           |        |       |       |       |   |   |   |   |    |    |        |   |   |   |   |   |   |   |     |    |      |
|          | 12am  1   | 2      | 3     | 4     | 5     | 6 | 7 | 8 | 9 | 10 | 11 | 12pm 1 | 2 | 3 | 4 | 5 | 6 | 7 | 8 | 9   | 10 | 11pm |
|          |           |        |       |       |       |   |   |   |   |    |    |        |   |   |   |   |   |   |   |     |    |      |
|          |           |        |       |       |       |   |   |   |   |    |    |        |   |   |   |   |   |   |   |     |    |      |
|          |           |        |       |       |       |   |   |   |   |    |    |        |   |   |   |   |   |   |   |     |    |      |
|          | ookings t | o rom  | 01/0  |       |       |   |   |   |   |    |    |        |   |   |   |   |   |   |   | Pom |    | Clo  |

**Note:** You will not be able to cancel your booking after the date of the scheduled activity. This is to prevent staff from reserving a room unnecessarily. If you need to cancel the room booking, please approach your Faculty Room Booking Administrator for assistance.